### Requisition Entry

YDA Account Allocation

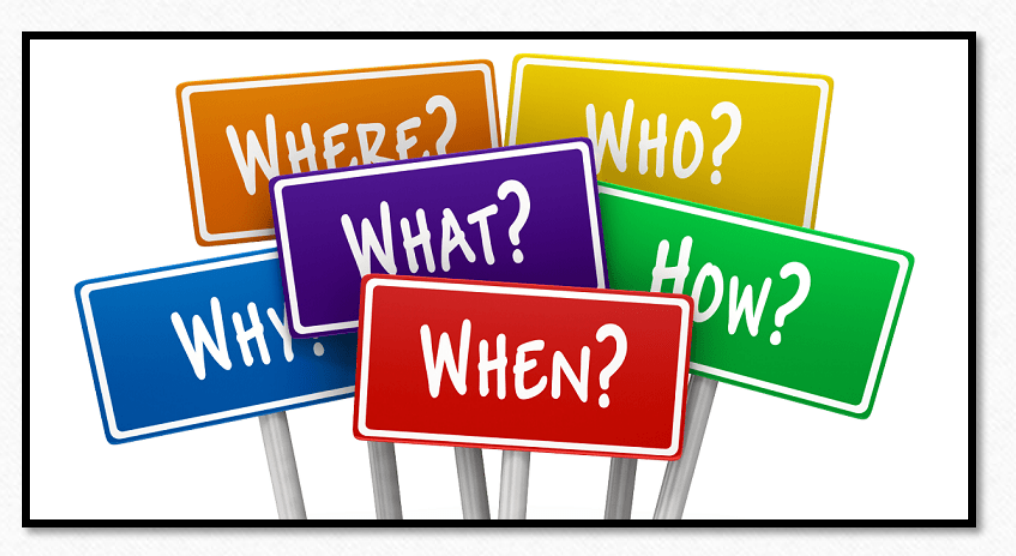

- What: YDA Account Allocation assigns the Account Code by line on the Requisition
- When: Use when Requisition to be entered has more than one Account Code
- Why: Provides for the correct coding of expenditures when multiple invoices are received for a single PO
- How: To enter a Requisition using the YDA Allocation Method, follow these steps

- Select Account Allocation by Each Requisition Detail Lone (YDA)
- Enter Description, Vendor, etc.
- Click Save and Add Detail

| Save and<br>Add Detail                             |
|----------------------------------------------------|
| Save and                                           |
| Mass Add                                           |
| Save and<br>Import<br>Detail Lines<br><u>B</u> ack |
| A).                                                |
|                                                    |
|                                                    |
|                                                    |
|                                                    |
|                                                    |
|                                                    |
|                                                    |
|                                                    |

Step 1

• Enter Line Detail

### • Click Save

| equisition Detail Lines/Accounting                                                                                                    |                                                                                                    |
|----------------------------------------------------------------------------------------------------|----------------------------------------------------------------------------------------------------|
| Requisition Master Information                                                                                                    |                                                                                                    |
| Batch Number: WEBREQ<br>Requisition Number: 0000219075<br>Group: (101) 101 PO Gililland<br>Fiscal Year: 2018 - 2019<br>Vendor: CINDY K TUCKER<br>1048 WEST HILLS TERRACE<br>SAGINAW TX 76179-3851 | Accounting: Account allocation by each requisition detail line.<br>Amount: 0.00<br>Ship To: GILILLAND ELEMENTARY<br>Blanket PO: This is not a Blanket PO<br>Description: This is a test Req. |
| Requisition Detail Lines                                                                                                    |                                                                                                    |
| * Line Number: 100                                                                                                    | Save                                                                                                    |
| Line Type: 💿 Merchandise                                                                                                    | Back                                                                                                    |
| O Narrative                                                                                                    |                                                                                                    |
| Catalog:                                                                                                    |                                                                                                    |
| ~ Quantity: 0                                                                                                    |                                                                                                    |
|                                                                                                    |                                                                                                    |
|                                                                                                    |                                                                                                    |
| * Description                                                                                                    |                                                                                                    |
| Description                                                                                                    |                                                                                                    |
|                                                                                                    | 1                                                                                                    |
| Commodity Code:                                                                                                    |                                                                                                    |
| Commodity Code:                                                                                                    |                                                                                                    |

Step 2

- Select **Code** using check box
- Click Save Account Distribution

#### Account Distribution

Available Accounts (Accounts are displayed based on Account Clearance access)

| Fnd 🔺      | T | Fc | Obj     | So    | Org    | F   | Pr | Own | Act | Funds Available | Selected |          | Accou  | nt Number Information   |
|------------|---|----|---------|-------|--------|-----|----|-----|-----|-----------------|----------|----------|--------|-------------------------|
| <u>199</u> | Α | 00 | 1151    | 00    | 101    | 0   | 00 | 000 | 000 | \$0.00          |          | <u>^</u> | Code   | Description             |
| 199        | R | 00 | 5743    | 00    | 101    | 0   | 00 | 000 | 000 | \$0.00          |          |          | 199    | GENERAL OPERATING       |
| 199        | Е | 11 | 6112    | 01    | 101    | 0   | 11 | 000 | 000 | \$100.00        |          |          | 00     | GENERAL LEDGER          |
| 199        | E | 11 | 6118    | 01    | 101    | 0   | 11 | 000 | 000 | \$0.00          |          |          | 1151   | IMPREST FUNDS           |
| 199        | Ε | 11 | 6118    | 50    | 101    | 0   | 24 | 000 | 000 | \$0.00          |          |          | 00     | DISTRICT WIDE           |
| 199        | Е | 11 | 6127    | 01    | 101    | 0   | 11 | 000 | 000 | \$0.00          |          | 2        | 101    | L A GILILLAND ELEMENTAR |
| 199        | Е | 11 | 6128    | 01    | 101    | 0   | 11 | 000 | 000 | \$0.00          |          |          | 0      | FISCAL YR               |
| 199        | Ε | 11 | 6141    | 01    | 101    | 0   | 11 | 000 | 000 | \$0.00          |          |          | 00     | DISTRICT-WIDE           |
| 199        | Е | 11 | 6141    | 50    | 101    | 0   | 24 | 000 | 000 | \$0.00          |          |          | 000    | DISTRICT WIDE           |
| 199        | Ε | 11 | 6143    | 01    | 101    | 0   | 11 | 000 | 000 | \$0.00          |          |          | 000    | DISTRICT-WIDE           |
| 199        | E | 11 | 6144    | 50    | 101    | 0   | 24 | 000 | 000 | \$0.00          |          |          |        |                         |
| 199        | Е | 11 | 6145    | 01    | 101    | 0   | 11 | 000 | 000 | \$0.00          |          |          | 2018-2 | 2019 Available Funds By |
| 199        | E | 11 | 6146    | 50    | 101    | 0   | 24 | 000 | 000 | \$0.00          |          |          | 0      |                         |
| 199<br>∢   | E | 11 | 6249    | 01    | 101    | 0   | 11 | 064 | 000 | \$0.00          |          |          |        |                         |
| 144 4      |   |    | 100 red | cords | displa | yed |    |     |     | Account Number  | : [      |          | SE     |                         |

Save Account Distrib

7

Back

Step 3

💻 📷 🐔

## Step 4

| Requisition Detail Line Items                                           | 1 Default ¥  |          |                           |           |            |              |           |                       |                        |                          | 50 | Add                |
|-------------------------------------------------------------------------|--------------|----------|---------------------------|-----------|------------|--------------|-----------|-----------------------|------------------------|--------------------------|----|--------------------|
| Line A Catalog Code                                                     | Description  |          | Quantity U of M           | Unit Cost | Total Cost | Comm<br>Code | %<br>Disc | Original<br>Unit Cost | Original<br>Total Cost | Line Type<br>Merchandise |    | Edit<br>Delete     |
| Expand All Collapse All View Prin    Detail Line Accounts Edit Accounts | able Details | Apot Dat |                           |           |            |              |           |                       |                        |                          |    | Mass Add<br>Detail |
| 199 A 00 1151 00 101 0 00 000 00                                        | \$20.00      | 100.00%  | Add Asset Location Detail |           |            |              |           |                       |                        |                          |    |                    |

• Continue to Add lines with their Associated Account

# Step 5

| Requisition Detail Lines/Accounting                                                                                                    |                                                                                                    |                                     | 💆 🔞 🖒 🤠                                                    |
|----------------------------------------------------------------------------------------------------|----------------------------------------------------------------------------------------------------|-------------------------------------|------------------------------------------------------------|
| Requisition Master Information   Requisition Detail Lines/Acco                                                                                        | ounting                                                                                                    |                                     |                                                            |
| Requisition Detail Lines/Accounting                                                                                                    |                                                                                                    |                                     |                                                            |
| Requisition Master Information<br>Batch Number: WEBREQ<br>Requisition Number: 0000219075<br>Group: (101) 101 PO Gililland<br>Fiscal Year: 2018 - 2019 | Accounting: Account allocation by each requisition detail line.<br>Amount: 20.00<br>Ship To: GILILLAND ELEMENTARY | Edit Master<br>Notes<br>Attachments | Submit For<br>Approval<br>Save and<br>Finish Later<br>Back |
| Vendor: CINDY K TUCKER<br>1048 WEST HILLS TERRACE<br>SAGINAW TX 76179-3851                                                                            | Blanket PO: This is not a Blanket PO<br>Description: This is a test Req.                                          |                                     |                                                            |

- After all Lines with their Associated Accounts have been entered
- Click Submit For Approval

| Vendor:                                                                                                    | MATHESON TRI-GAS, INC                                                                                                    | Ship To: EMS-ISD FIN                                    | ANCE                                                                                                    | The manual 1                     |                                                                  | DO                                                                             | hAccorr                             | ata |
|----------------------------------------------------------------------------------------------------|----------------------------------------------------------------------------------------------------|---------------------------------------------------------|----------------------------------------------------------------------------------------------------|----------------------------------|------------------------------------------------------------------|--------------------------------------------------------------------------------|-------------------------------------|-----|
|                                                                                                    | 5932 S FREEWAY                                                                                                    | 1200 OLD DE                                             | CATUR RD BLDG 6                                                                                                    | ne result                        | will be a                                                        | I PU WIT                                                                       | n Accoul                            | its |
|                                                                                                    | FORT WORTH, TX 76134                                                                                                    | BUILDING 6                                              |                                                                                                    |                                  |                                                                  |                                                                                |                                     |     |
|                                                                                                    |                                                                                                    | FORT WORT                                               | H, TX 76179                                                                                                    |                                  |                                                                  |                                                                                |                                     |     |
|                                                                                                    |                                                                                                    | Attention: Tammy Gra                                    | ves 817.847.2961                                                                                                    | a Lina I                         | arral                                                            |                                                                                |                                     |     |
| Group:                                                                                                    | (350) PO Business Office                                                                                                    | Due Date: 10/19/2015                                    |                                                                                                    | le Line L                        | ever                                                             |                                                                                |                                     |     |
| Entered Date:                                                                                                    | 10/19/2015                                                                                                    | Ship Date:                                              |                                                                                                    |                                  |                                                                  |                                                                                |                                     |     |
| Ratch Number:                                                                                                    | WEBDEO                                                                                                    | Ecommerce Deg: NO                                       |                                                                                                    |                                  |                                                                  |                                                                                |                                     |     |
| Accounting                                                                                                    | Account allocation by each requisition detail lin                                                                                                    | ne. Vendor Reo/PO Discount %                            |                                                                                                    |                                  |                                                                  |                                                                                |                                     |     |
| Origin:                                                                                                    | Budgetary                                                                                                    | Ordered: NO                                             |                                                                                                    |                                  |                                                                  |                                                                                |                                     |     |
| Project/Grant:                                                                                                    |                                                                                                    | Printed: NO                                             |                                                                                                    |                                  |                                                                  |                                                                                |                                     |     |
| Contract:                                                                                                    |                                                                                                    | Emailed: NO                                             |                                                                                                    |                                  |                                                                  |                                                                                |                                     |     |
| Last Updated:                                                                                                    | 10/19/2015                                                                                                    |                                                         |                                                                                                    |                                  |                                                                  |                                                                                |                                     |     |
| Invoice To:                                                                                                    |                                                                                                    |                                                         |                                                                                                    |                                  |                                                                  |                                                                                |                                     |     |
| Notes:                                                                                                    | NO                                                                                                    | # of Line Items: 3                                      |                                                                                                    |                                  |                                                                  |                                                                                |                                     |     |
| Attachmenter                                                                                                    | NO                                                                                                    | # of Accounts: 3                                        |                                                                                                    |                                  |                                                                  |                                                                                |                                     |     |
| Auachments:                                                                                                    |                                                                                                    | in orritobounity, o                                     |                                                                                                    |                                  |                                                                  |                                                                                |                                     |     |
| Autachments:                                                                                                    |                                                                                                    | # of Approvals Completed: 0                             |                                                                                                    |                                  |                                                                  |                                                                                |                                     |     |
| Blanket PO:                                                                                                    | NO<br>/Edit/Delete Requisition Line Item Add Narrative Add                                                                                                    | # of Approvals Completed: 0<br># of Approvals Needed: 3 |                                                                                                    |                                  |                                                                  |                                                                                |                                     |     |
| Blanket PO:<br>ne Items Add,<br>* Designates ad<br>Line Nbr.                                                                  | NO<br>VEdit/Delete Requisition Line Item Add Narrative Add<br>ccounts that are over budget<br>Catalog Code Description                                                                                                    | # of Approvals Completed: 0<br># of Approvals Needed: 3 | visition Line item Add Narrative Add Inventory                                                                                                    | tems                             |                                                                  |                                                                                |                                     |     |
| Blanket PO:<br>ne Items Add<br>* Designates ad<br>Line Nbr.<br>100                                                            | NO<br>VEdit/Delete Requisition Line Item Add Narrative Add<br>ccounts that are over budget<br>Catalog Code Description<br>Account<br>TEST Line 1 YDA                                                                                                    | # of Approvals Completed: 0<br># of Approvals Needed: 3 | visition Line Item Add Narrative Add Inventory                                                                                                    | tems                             |                                                                  |                                                                                |                                     | _   |
| Blanket PO:<br>The Items Add<br>Designates ar<br>Line Nbr.<br>100                                                             | NO<br>/Edit/Delete Requisition Line Item Add Narrative Add<br>ccounts that are over budget<br>Catalog Code Description<br>Account<br>TEST Line 1 YDA<br>199 E 41 6399 30 750 0 99 00                                                                                                    | # of Approvals Completed: 0<br># of Approvals Needed: 3 | visition Line tem Add Narrative Add Inventory<br>over budget<br>Description                                                                                                    | tems<br>Quantity                 | U of M                                                           | Unit Cost                                                                      | Total Cost                          | сс  |
| Blanket PO:<br>e Items Add<br>Designates at<br>ine Nbr.<br>100<br>110                                                         | NO<br>/Edit/Delete Requisition Line Item Add Narrative Add<br>ccounts that are over budget<br>Catalog Code Description<br>Account<br>TEST Line 1 YDA<br>199 E 41 6399 30 750 0 99 00<br>TEST YDA Line 2                                                                                                    | # of Approvals Completed: 0<br># of Approvals Needed: 3 | visition Line item Add Narrative Add Inventory<br>over budget<br>Description<br>Account                                                                                                    | tems<br>Quantity                 | U of M<br>Acct. Amt.                                             | Unit Cost<br>Acct. Pct.                                                        | Total Cost                          | сс  |
| Auachments:<br>Blanket PO:<br>The Items Addu<br>* Designates at<br>Line Nbr.<br>100<br>110                                    | NO<br>/Edit/Delete Requisition Line Item Add Narrative Add<br>ccounts that are over budget<br>Catalog Code Description<br>Account<br>TEST Line 1 YDA<br>199 E 41 6399 30 750 0 99 00<br>TEST YDA Line 2<br>199 E 41 6495 30 750 0 99 00                                                                                                    | # of Approvals Completed: 0<br># of Approvals Needed: 3 | visition Line tem Add Narrative Add Inventory<br>over budget<br>Description<br>Account<br>TEST Line 1 YDA                                                                                                    | tems<br>Quantity                 | U of M<br>Acct. Amt.                                             | Unit Cost<br>Acct. Pct.                                                        | Total Cost                          | сс  |
| Blanket PO:<br>The Items Addu<br>* Designates ac<br>Line Nbr.<br>100<br>110<br>120                                            | NO<br>//Edit/Delete Requisition Line Item Add Narrative Add<br>ccounts that are over budget<br>Catalog Code Description<br>Account<br>TEST Line 1 YDA<br>199 E 41 6399 30 750 0 99 00<br>TEST YDA Line 2<br>199 E 41 6495 30 750 0 99 00<br>TEST YDA Line 3                                                                                                    | # of Approvals Completed: 0<br># of Approvals Needed: 3 | over budget<br>Description<br>Account<br>TEST Line 1 YDA                                                                                                    | tems<br>Quantity<br>5            | U of M<br>Acct. Amt.<br>EACH                                     | Unit Cost<br>Acct. Pct.<br>1.00000                                             | Total Cost<br>5.00                  | сс  |
| Blanket PO:<br>ne Items Addu<br>* Designates ad<br>Line Nbr.<br>100<br>110<br>120                                             | NO<br>VEdit/Delete Requisition Line Item Add Narrative Add<br>ccounts that are over budget<br>Catalog Code Description<br>Account<br>TEST Line 1 YDA<br>199 E 41 6399 30 750 0 99 00<br>TEST YDA Line 2<br>199 E 41 6499 30 750 0 99 00<br>TEST YDA Line 3<br>199 E 41 6499 30 750 0 99 00                                                                              | # of Approvals Completed: 0<br># of Approvals Needed: 3 | over budget<br>Description<br>Account<br>TEST Line 1 YDA<br>199 E 41 6399 30 750 0 99 000 000                                                                                                    | tems<br>Quantity<br>5            | U of M<br>Acct. Amt.<br>EACH<br>\$5.00                           | Unit Cost<br>Acct. Pct.<br>1.00000<br>100.00%                                  | Total Cost<br>5.00                  | cc  |
| Blanket PO:<br>Blanket PO:<br>Designates add<br>Designates add<br>100<br>110<br>120<br>Counter Add                            | NO<br>VEdit/Delete Requisition Line Item Add Narrative Add<br>ccounts that are over budget<br>Catalog Code Description<br>Account<br>TEST Line 1 YDA<br>199 E 41 6399 30 750 0 99 00<br>TEST YDA Line 2<br>199 E 41 6499 30 750 0 99 00<br>TEST YDA Line 3<br>199 E 41 6499 30 750 0 99 00<br>Edit/Delete Accounts                                                      | # of Approvals Completed: 0<br># of Approvals Needed: 3 | uisition Line tem Add Narrative Add Inventory<br>over budget<br>Description<br>Account<br>TEST Line 1 YDA<br>199 E 41 6399 30 750 0 99 000 000<br>TEST YDA Line 2                                                         | tems<br>Quantity<br>5<br>20      | U of M<br>Acct. Amt.<br>EACH<br>\$5.00<br>PKG                    | Unit Cost<br>Acct. Pct.<br>1.00000<br>100.00%<br>1.00000                       | Total Cost<br>5.00<br>20.00         | cc  |
| Blanket PO:<br>e Items Add<br>Designates addine Nbr.<br>100<br>110<br>120<br>counts Add/E                                     | NO<br>VEdit/Delete Requisition Line Item Add Narrative Add<br>ccounts that are over budget<br>Catalog Code Description<br>Account<br>TEST Line 1 YDA<br>199 E 41 6399 30 750 0 99 00<br>TEST YDA Line 2<br>199 E 41 6499 30 750 0 99 00<br>TEST YDA Line 3<br>199 E 41 6499 30 750 0 99 00<br>Edit/Delete Accounts                                                      | # of Approvals Completed: 0<br># of Approvals Needed: 3 | uisition Line tem Add Narrative Add Inventory<br>over budget<br>Description<br>Account<br>TEST Line 1 YDA<br>199 E 41 6399 30 750 0 99 000 000<br>TEST YDA Line 2<br>199 E 41 6495 30 750 0 99 000 000                    | tems<br>Quantity<br>5<br>20      | U of M<br>Acct. Amt.<br>EACH<br>\$5.00<br>PKG<br>\$20.00         | Unit Cost<br>Acct. Pct.<br>1.00000<br>100.00%<br>1.00000<br>100.00%            | Total Cost<br>5.00<br>20.00         | сс  |
| Blanket PO:<br>Blanket PO:<br>Designates add.<br>Designates add.<br>100<br>110<br>120<br>Counts Add/E<br>Detail line accounts | NO<br>VEdit/Delete Requisition Line Item Add Narrative Add<br>ccounts that are over budget<br>Catalog Code Description<br>Account<br>TEST Line 1 YDA<br>199 E 41 6399 30 750 0 99 00<br>TEST YDA Line 2<br>199 E 41 6499 30 750 0 99 00<br>TEST YDA Line 3<br>199 E 41 6499 30 750 0 99 00<br>Edit/Delete Accounts<br>count allocation - See Line Item details for acco | # of Approvals Completed: 0<br># of Approvals Needed: 3 | uisition Line tem Add Narrative Add Inventory<br>over budget<br>Description<br>Account<br>TEST Line 1 YDA<br>199 E 41 6399 30 750 0 99 000 000<br>TEST YDA Line 2<br>199 E 41 6495 30 750 0 99 000 000<br>TEST YDA Line 3 | tems<br>Quantity<br>5<br>20<br>2 | U of M<br>Acct. Amt.<br>EACH<br>\$5.00<br>PKG<br>\$20.00<br>EACH | Unit Cost<br>Acct. Pct.<br>1.00000<br>100.00%<br>1.00000<br>100.00%<br>1.00000 | Total Cost<br>5.00<br>20.00<br>2.00 | cc  |